# 配置HCM-F 10.X許可證和HLM工作流

### 目錄

<u>簡介</u> <u>必要條件</u> <u>需採用元件</u> <u>計景定</u> 設 難 期 解

# 簡介

本檔案介紹HCS License Manager(HLM),它作為獨立的Java應用在Cisco HCM-Fulfillment(HCM-F)平台上運行。它利用HCM-F服務基礎設施和消息框架,負責與統一通訊(UC)應用和Prime License Manager(PLM)互動/調配,以便獲取和更改其部署模式。它利用簡單對象訪問協定 (SOAP)API與UC應用互動,並為PLM互動提供代表狀態傳輸(REST)。

## 必要條件

#### 需求

思科建議您瞭解託管合作解決方案(HCS)部署。

#### 採用元件

本文中的資訊係根據以下軟體和硬體版本:

• HCM-F版本10.6.1

• PLM版本10.X

本文中的資訊是根據特定實驗室環境內的裝置所建立。文中使用到的所有裝置皆從已清除(預設))的組態來啟動。如果您的網路正在作用,請確保您已瞭解任何指令可能造成的影響。

# 背景資訊

在HCS部署中,僅支援獨立的PLM例項。HCS許可證的管理不支援與Cisco Unified Communications Manager(CUCM)或CUCxn共存PLM。每個獨立PLM支援多達1000個UC應用群集 的許可證,而不管每個群集中的使用者數量如何。以前的企業許可證管理器(ELM)最多支援200個群 集。服務提供商可在HCM-F上擁有多個PLM。

### 設定

附註:使用<u>命令查詢工具(</u>僅供<u>已註冊</u>客戶使用)可獲取本節中使用的命令的更多資訊。

1. 首次安裝PLM時,它以演示模式運行,無法新增到HLM。要驗證PLM是否處於演示模式,請按 一下**關於**。

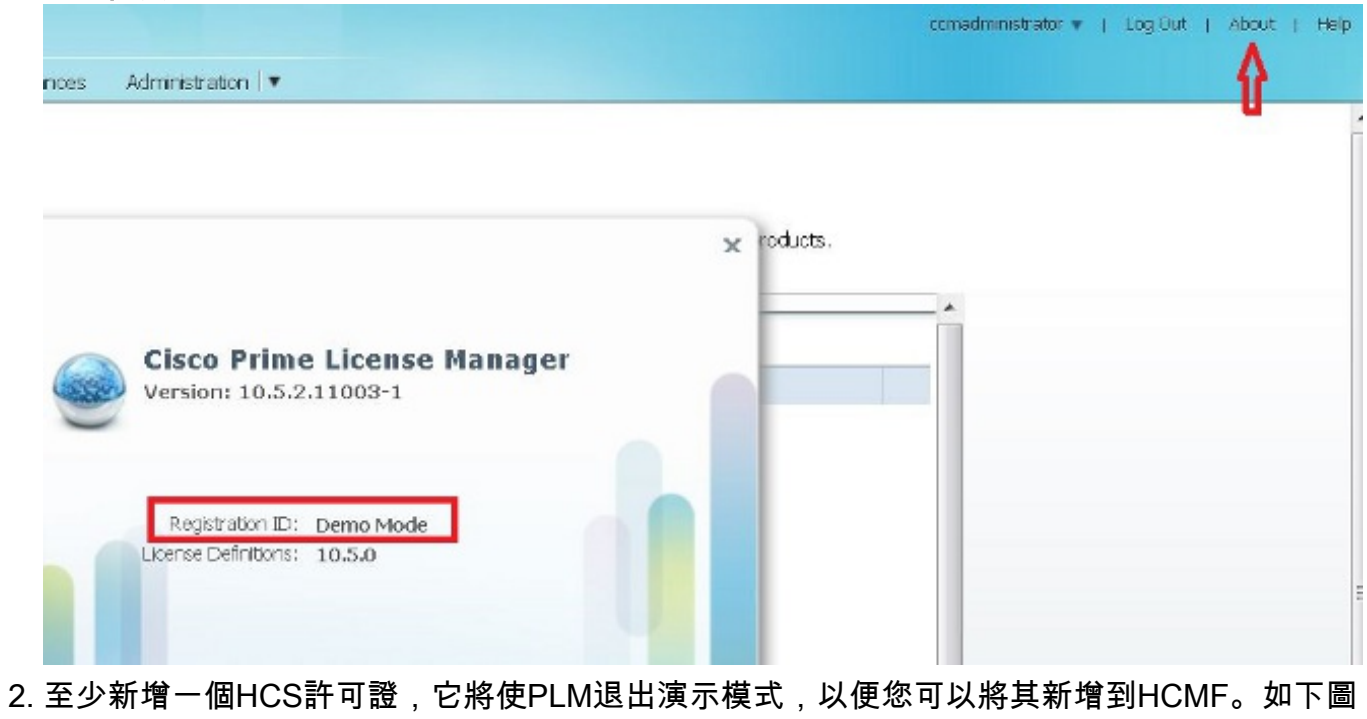

| 所示,      | 如何驗證PLM是否未在演示模式下運行。 |                                      |
|----------|---------------------|--------------------------------------|
|          |                     | plmadministrator 🔻   Log Out   About |
| nstances | Administration 💌    |                                      |

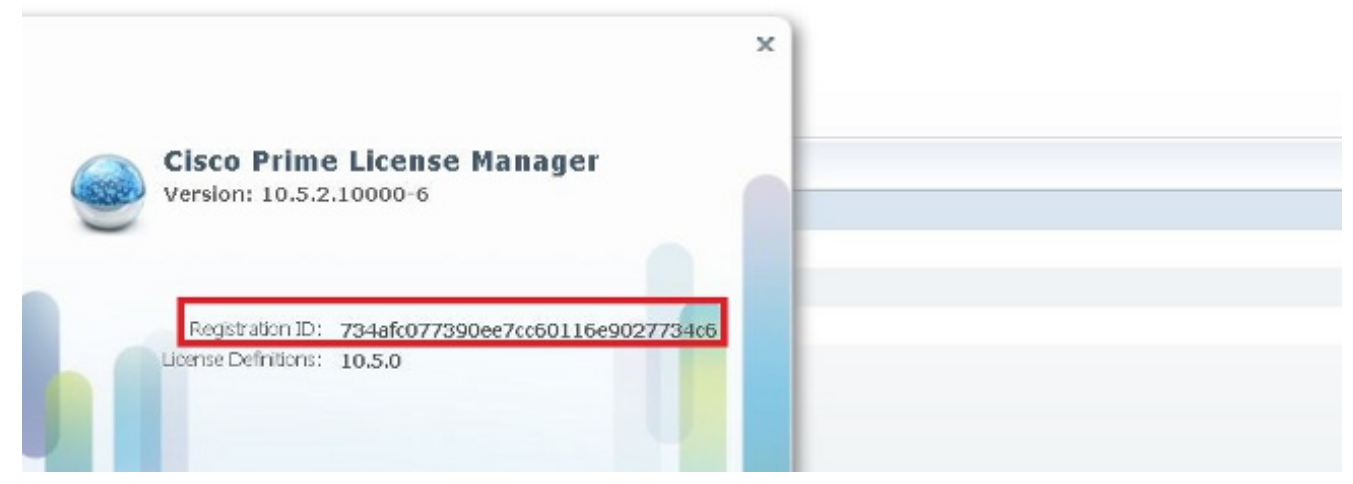

3. 在HCM-F中, 從全區域性署模式下拉選單中選擇部署模式。

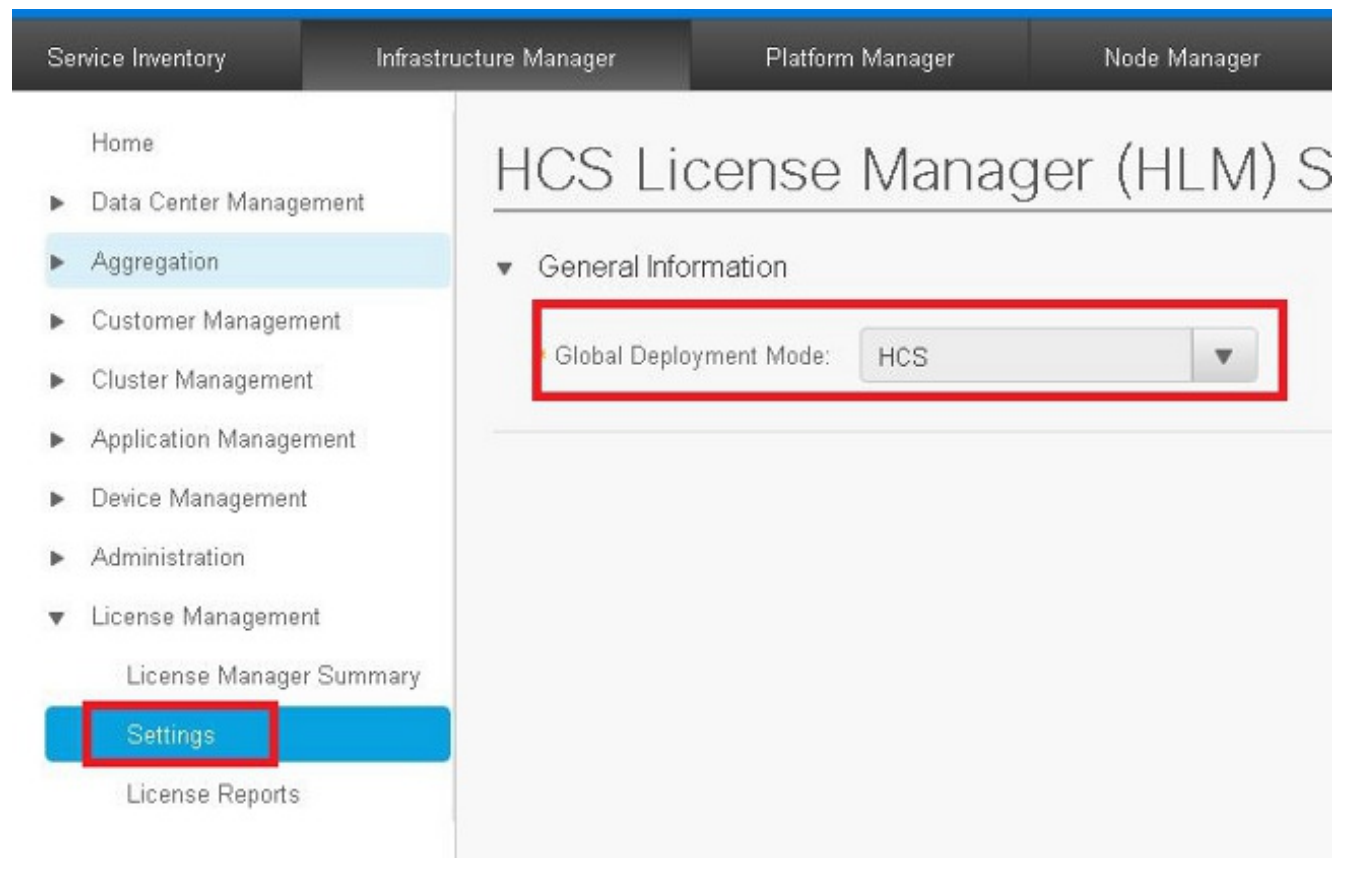

#### 附註:部署模式必須在HCM-F上相應設定,並且在PLM中較早安裝許可證型別。

#### 4. 在HCM-F上新增PLM。

o

| Þ | Aggregation             | <ul> <li>General Information</li> </ul> |          |         |
|---|-------------------------|-----------------------------------------|----------|---------|
| • | Customer Management     |                                         |          | Name is |
| • | Cluster Management      | × Name:                                 | <u> </u> | Manager |
| Þ | Application Management  | <ul> <li>Hostname:</li> </ul>           |          |         |
| • | Device Management       | License Manager Cluster Capacity:       | 200      |         |
| • | Administration          | × User ID:                              |          |         |
| • | License Management      | • Password:                             |          |         |
|   | License Manager Summary | Re-enter Password:                      |          |         |
|   | Settings                |                                         |          |         |

名稱 — PLN名稱主機名 — PLM IP地址或完全限定域名(FQDN)使用者ID - PLM作業系統管理 員使用者密碼 — PLM作業系統管理員密碼**附註**:一旦新增了PLM,就不能再在HCM-F GUI中 更改PLM密碼。此功能將在未來的HCM-F版本中引入,PLM端的任何密碼更改都將中斷與 HCM-F的整合。一旦新增PLM,此工作流就會啟動:HLM驗證與PLM的連線。連線在 HTTPS埠8443中建立,使用*OS administrator*使用者ID和口令,使用服務提供商IP。HLM檢查 PLM版本以呼叫正確的API並相應地設定版本。HLM設定PLM部署模式。如果模式相應地更改 ,PLM會以200 OK回覆。要驗證PLM部署模式是否處於HCS模式,請在瀏覽器中輸入以下 URL:<u>https://plmServerHostname/elm-resources</u>PLM使用當前部署模式進行應答,如下圖所示

| - <sysdata></sysdata>              |                                  |
|------------------------------------|----------------------------------|
| <lastsynctime>2</lastsynctime>     | 015-10-15T00:30:57.406+02:00     |
| <li>license Violation</li>         | s>0                              |
| <mode>HCS<td>ode&gt;</td></mode>   | ode>                             |
| <productscount></productscount>    | 2                                |
| <registrationid>7</registrationid> | /34afc077390ee7cc60116e9027734c6 |
| <version>10.5.2.1</version>        | .0000-6                          |
|                                    |                                  |

5. 在HCM-F中將UC應用程式群集分配到PLM。選中「許可證管理器」摘要中正確PLM的覈取方 塊。

| Home                                      | 1             |                     |                 |         |
|-------------------------------------------|---------------|---------------------|-----------------|---------|
| Data Center Managem<br>Accrecation        | Add New Refr  | esh Delete Selected |                 |         |
| Customer Managemen                        | t Nam         | ne                  | Host Name       | Version |
| Application Management                    | Filters No fi | lter applied        |                 |         |
| Application Management     Administration | P             | LM-HCS              | 10.48.55.3<br>2 | 10.5    |
| License Management                        | P             | LM2                 | 10.48.55.1<br>5 | 10.0    |

6. 按一下「Assign」。

| - |                                           |                                                                                                    |                                                    |                         |
|---|-------------------------------------------|----------------------------------------------------------------------------------------------------|----------------------------------------------------|-------------------------|
| • | Aggregation                               | <ul> <li>General Information</li> </ul>                                                                         |                                                    |                         |
| * | Customer Management<br>Cluster Management | × Name:                                                                                                    | PLM2                                               |                         |
| • | Application Management                    | • Hostname:                                                                                                    | 10.48.55.15                                        |                         |
| • | Device Management                         | Version:                                                                                                    |                                                    | Sync Version            |
| • | Administration                            | Cluster Capacity:                                                                                               | 1000                                               |                         |
| v | License Management                        | Available Cluster Capacity:                                                                                     |                                                    |                         |
|   | License Manager Summary                   | User ID:                                                                                                    | administrator                                      |                         |
|   | Settings                                  |                                                                                                    |                                                    |                         |
|   | License Reports                           | <ul> <li>Clusters Managed by PLI</li> <li>Note: Assigning or unassigning<br/>Assign Refresh Unassign</li> </ul> | M2<br>g a cluster will cause the publisher r<br>gn | node to restart automat |
|   |                                           | Name                                                                                                    | Cluster Type                                       | Cluster #<br>Version    |
|   |                                           | Filters No filter applied                                                                                       |                                                    |                         |
|   |                                           | 0 item                                                                                                    |                                                    | IC ( > >I               |
|   |                                           |                                                                                                    |                                                    |                         |

|     | Assign Clusters to PLM2   |      | No. Mar. |        |             |
|-----|---------------------------|------|----------|--------|-------------|
|     | Filtors No filter applied |      |          |        |             |
| er  | V Nechskin Kek            | CUCM | 10.5     |        |             |
| rei |                           |      |          |        |             |
| -   |                           |      |          |        |             |
| -   |                           |      |          |        |             |
| E   |                           |      |          |        |             |
| eti |                           |      |          |        |             |
| a 1 |                           |      |          |        |             |
|     |                           |      |          |        |             |
| 1   |                           |      |          |        |             |
| I   |                           |      |          |        |             |
| l   |                           |      |          |        |             |
| I   |                           |      |          |        |             |
| l   |                           |      |          |        |             |
|     |                           |      |          |        |             |
|     | 1 - 1 of 1 item           | K K  | 1 > N    |        | 25   60   1 |
|     |                           |      |          | Cancel | Assign      |
|     |                           |      |          |        |             |

**附註**:在HCM-F中將群集分配給ELM後,將重新啟動應用程式。 詳細的HLM工作流程通過HCM-F將集群分配到PLM時,該工作流程為:

- 1. HLM檢查群集是否有資格分配給ELM。
- 2. PLM檢查是否允許在PLM中新增集群(只有具有pub伺服器和CUC集群的CUCM集群才能新增 到PLM中)。

- 3. HLM向UC應用Web部署服務傳送設定部署模式。
- 4. HLM傳送get部署以驗證模式是否正確設定。
- 5. HLM傳送重新啟動請求。
- 6. HLM進入五分鐘輪詢模式,要求UC應用程式「Is Restart complete」。
- 7. UC應用程式可能最多需要40分鐘,HLM超時之前。
- 8. UC應用以「Restart Complete」響應後,HLM將傳送一個多的「get deployment mode」以驗 證模式。
- 9. HLM現在會傳送請求以強制將群集新增到PLM中。
- 10. HLM稽核過程每4小時檢查一次,以檢視UC應用在PLM和HCM-F之間是否不同步。

**注意**:UC應用程式根據步驟5重新啟動。HLM通過Service Provide IP與UC應用程式聯絡,並通 過UC應用程式作業系統管理員使用者/密碼重新啟動群集。

| ▶ Data Center Manasement                    | Luitoius                                         | tel Applicatio                                                             |                  | ALIA                  |                    |              |
|---------------------------------------------|--------------------------------------------------|----------------------------------------------------------------------------|------------------|-----------------------|--------------------|--------------|
|                                             | • Cluster                                        | CUCM-AUFA-CLUSTER                                                          | V                |                       |                    |              |
| ▶ Aggregation                               |                                                  | 🗹 - Auto Link to Vitual Ma                                                 | chine            |                       |                    |              |
| <ul> <li>Customer Management</li> </ul>     | Vitual Machine:                                  | Norse                                                                      | v                |                       |                    |              |
| ▶ Cluster Management                        | Politing ID                                      |                                                                            |                  |                       |                    |              |
| <ul> <li>Application Management.</li> </ul> |                                                  |                                                                            |                  |                       |                    |              |
| Cluster Application                         | <ul> <li>OUCM Service</li> </ul>                 | Activation                                                                 |                  |                       |                    |              |
| Management Application                      | <ul> <li>SIP Trunks</li> </ul>                   |                                                                            |                  |                       |                    |              |
| Other Application Device Management         | <ul> <li>Credentials</li> </ul>                  |                                                                            |                  |                       |                    |              |
| <ul> <li>Administration</li> </ul>          | Add New Refeet: Delate Selected                  |                                                                            |                  |                       |                    |              |
| <ul> <li>Lincrea Manavarrant</li> </ul>     | Cres                                             | lential type                                                               | User ID          | Access ly             | pe                 |              |
| P Eleno mangement                           |                                                  | OMIN                                                                       | comadministrator | Read-C                | inly               |              |
|                                             |                                                  | LATECRM                                                                    | administrator    | Read 0                | inly               |              |
|                                             |                                                  | NMP_V2                                                                     |                  | Read-0                | nly                |              |
|                                             | Network Addre     Add New Ref     Network     Ba | SSB3<br>esh Delato Selected<br>work Spane IPV4 Address<br>mice 10,40 65 21 | PVG Address      | Hostname<br>CUCM ALEA | Domain<br>a fa.com | SFIV Address |
|                                             | P                                                | oxider Space                                                               | -                |                       |                    |              |

### 驗證

使用本節內容,確認您的組態是否正常運作。

要驗證UC應用程式是否處於部署模式,請在UC應用程式CLI中輸入utils create report platform命令。CUCM生成報告。檢視報告以便根據以下代碼段輕鬆驗證部署模式:

<ProductDeploymentMode>

<ParamNameText>Deployment Mode for this instance</ParamNameText>

<ParamValue>HCS</ParamValue>

### 疑難排解

目前尚無適用於此組態的具體疑難排解資訊。